# El kitapçığı

# **Interaktive Sprachreise**

# İçindekiler

| Α | Önemli Bilgiler                                         | 3  |
|---|---------------------------------------------------------|----|
|   | Üç araç – Öğrenim yazılımı, Audio-CD ve ders kitabı     | 3  |
|   | Bilgisayarım uygun donanıma sahip mi?                   | 3  |
|   | Hoparlörün ve Mikrofon ya da Headset'in bağlanışı       | 4  |
|   | Yazılımı doğrudan CD/DVD ile çalıştırın veya yükleyin   | 4  |
|   | dp-Yabancı dil diploması                                | 4  |
|   | Başka sorunuz?                                          | 4  |
| В | En uygun öğrenim planı                                  | 5  |
| С | Başlama   İlk Adım   Bitirme                            | 7  |
|   | Öğrenim yazılımının çalıştırılması                      | 7  |
|   | İki pencere – Ders penceresi ve IntelliPlan             | 7  |
|   | Video rehberi ile diyalog halinde program kontrolü      | 8  |
|   | Fare ile program kullanımı                              | 9  |
|   | Menü seçenekleri                                        | 10 |
|   | Öğrenim yazılımının kapatılması                         | 10 |
| D | Resimli hikayeler                                       | 11 |
| Е | Alıştırmalar                                            | 13 |
|   | Bir alıştırma nasıl yapılır?                            | 13 |
|   | Sözcük yerleştirme alıştırması                          | 15 |
|   | Boşluk doldurma metni                                   | 16 |
|   | Alternatifli boşluk doldurma metni                      | 16 |
|   | Çarpıyla işaretleme alıştırması                         | 17 |
|   | Soru-cevap alıştırması                                  | 17 |
|   | Karışık cumle alıştırması                               | 18 |
|   | Karışık liste alıştırması                               | 18 |
|   | Resim yerieştirme alıştırması                           | 18 |
|   | i elanuz alıştırmaları                                  | 19 |
|   | Ses tanıma alıştırmaları                                | 19 |
|   | işaretleme alıştırması<br>Metin üzerine eletirmeler     | 20 |
|   | Toloffuz alıştırmaları                                  | 20 |
|   | Dinleme-anlama ek islevi                                | 20 |
|   | Dil laboratuvarı ek işlevi                              | 21 |
| F | Video Divalog Egzersizi                                 | 22 |
| G | Kisisel ders planlavicisi   Sevive tespit sinavi        | 23 |
| H | Testler   Tekrar   Deneme sinavi                        | 24 |
| L | IntelliPlan'la amaca yönelik öğrenme                    | 28 |
|   | IntelliPlan'daki ders içeriğinin organizasyonu          | 28 |
|   | IntelliPlan sütunlarındaki bilgiler                     | 28 |
|   | IntelliPlan'ın kullanımı                                | 30 |
|   | Kişisel ders birimlerinin ya da testlerin oluşturulması | 31 |
| J | Sözcük alıştırmaları                                    | 33 |
| Κ | Alıştırma defterinin basılması                          | 36 |
| L | iPod ile öğrenim                                        | 37 |
| Μ | Live-Unterricht ve diğer hizmetlerle Webportal          | 38 |

# A Önemli Bilgiler

Bu öğrenim yazılımından yeterince faydalanabilmeniz için, ilk kullanımınızdan önce lütfen bu el kitapçığının en azından A'dan C'ye kadar olan bölümlerini okuyunuz. Kullanım ve alıştırma şekilleriyle ilgili daha geniş bilgiyi takip eden bölümlerde bulacaksınız.

Bu el kitapçığı size

- dil kursunuzun hangi bölümlerden oluştuğunu ve onlardan nasıl yararlanabileceğinizi (Bölüm A)
- kişisel öğrenim amacınıza, "Interaktiven Sprachreise" (İnteraktif Dil Yolculuğu) ile çalışarak en hızlı ve en kolay şekliyle nasıl ulaşabileceğinizi (Bölüm B)
- öğrenim yazılımını nasıl başlatabileceğinizi ve programı nasıl kullanabileceğinizi(Bölüm C)
- bu öğrenim yazılımının ayrıntılarıyla nasıl çalıştığını ve sizi öğrenim sürecinde en uygun nasıl destekleyebileceğini (Bölüm D'den M'ye kadar)

açıklamaktadır.

#### "Interaktiven Sprachreise"nin tüm öğrenim programları için tek bir el kitapçığı

"Interaktive Sprachreise" serisinin tüm öğrenim programları aynı şekilde hazırlanmıştır ve aynı program işlevlerine sahiptirler. Bu yüzden bu el kitapçığında, her dil kursuna ait resim ve şekillerin tümüne yer vermedik. Örneğin, şu an Almanca dil kursuyla çalışıyorsanız ve el kitapçığında İngilizce dil kursuna ait bir resimle karşılaştıysanız resimle ilgili söz konusu açıklama Almanca dil kursu için de geçerli olacaktır. Ve tabii ki tam tersi de mümkün.

#### Almanca dil kursu için çok dilli kullanıcı arayüzü

Almanca dil kursunda IntelliPlan-penceresinin menüsündeki **\*** seçeneğinden kullanıcı dilini seçiniz.

# 1 Üç araç – Öğrenim yazılımı, Audio-CD ve ders kitabı

Dil kursu ve iletişim çalıştırıcısı sadece bilgisayarınızda kullanabileceğiniz öğrenim yazılımının bulunduğu CD-ROM/DVD-ROM'un yanında CD-çalarda dinleyebileceğiniz bir veya daha çok Audio-CD de içermektedir. Bilgisayar olmadan da alıştırmaları yapabilmeniz için ders kitaplarında dil kursunun bütün resimli hikayelerinin tam metni bulunmaktadır.

#### 2 Bilgisayarım uygun donanıma sahip mi?

Bu programla verimli bir şekilde çalışabilmeniz için bilgisayarınızın şu özelliklerinin olması gereklidir:

- Windows 2000, XP, Vista ya da 7
- Hoparlör ya da kulaklık, mikrofon (Dil kursu için en uygun şekilde hazırlanmış dp Headset'i mağazalardan ya da direkt olarak digital publishing'den edinebilirsiniz.)

## 3 Hoparlörün ve Mikrofon ya da Headset'in bağlanışı

Bu dil kursuyla elbette ki hoparlör ve mikrofon olmadan da çalışabilirsiniz. Ancak dinlemeanlama yetinizi ve telaffuzunuzu geliştirmeniz için bu yardımcı araçları kullanmalısınız. Bağlantılar genellikle standartlaştırılmamıştır; ama çoğu bilgisayarda ses kartları üzerinde işaretlemeler bulunmaktadır:

- Mikrofon sembolü, "Mic" şekli, kırmızı işaret
- Hoparlör/Kulaklık sembolü, "Audio" ya da "Out" şekli, kırmızı işaret olmayacak

## 4 Yazılımı doğrudan CD/DVD ile çalıştırın veya yükleyin

Veri ortamını sürücüye koyarken öğrenim programi otomatik olarak çalışmaya başlar – Bu esnada sisteminize hiç bir dosya yüklenmez. Eğer program, bilgisayarınızdaki Autorun işlevi kapalı olduğundan, otomatik olarak çalışmayacak olursa, Windows-Explorer yardımıyla CD-ROM/DVD-ROM'un içeriğini görüntüleyin ve **Start** programını çağırın.

Alternatif olarak öğrenim yazılımını bilgisayarınıza yükleyebilirsiniz. Windows-Explorer ile CD-ROM/DVD-ROM'un içeriğini görüntüleyin ve **Setup** programını çağırın. Setup programında her bir program parçasının önündeki sembollerle, bu bölümlerin sabit diske yüklenip yüklenmeyeceğini veya onları hiç yüklemeden doğrudan veri ortamından çalıştırmak isteyip istemediğinizi belirleyin. Yüklendikten sonra aktif hale getirilmesi gereken programlarda, programı ilk çalıştırdığınızda CD-ROM/DVD-ROM'unuzun üzerindeki seri numarasını verin.

Yüklenmiş program modüllerini geri silmek için Setup programından Deinstallieren

sembolünü seçin. Ancak dikkat: Bu esnada, ulaşılan öğrenim başarısıyla ilgili tüm bilgiler ve sizin tarafınızdan oluşturulan dersler kaybolmaktadır. Kendi başarı sonuçlarınızı bilgisayarınızda tutmak istiyorsanız, önceden **IntelliPlan sichern** şıkkını seçin.

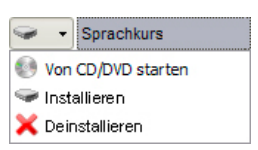

## 5 dp-Yabancı dil diploması

Kursun tamamlanmasından sonra www.digitalpublishing.de/diplom adresinden başvurularınızı yapabilirsiniz.

#### 6 Başka sorunuz?

Eğer öğrenim programının kullanımıyla ilgili bu kitapçıkta ya da program içerisindeki yardım kataloğunda cevaplandırılmamış sorular varsa web sayfamıza göz atabilir ya da müşteri hizmetlerimize başvurabilirsiniz.

- Web sayfası www.digitalpublishing.de
- E-Mail support@digitalpublishing.de
- Fax +49 (0)89 74 79 23 08
- Telefon-Hotline +49 (0)89 74 74 82 99 (hafta içi hergün 13.00'dan 18.00'a kadar)

# B En uygun öğrenim planı

"Interaktiven Sprachreise"nin öğrenim programları, her tür amaca yönelik en uygun biçimde hazırlanmış kurslar ve özel öğrenim içeriğini sunmaktadır. Öğrenim penceresindeki içindekiler listesinden neyi, ne amaçla ve nasıl öğrenmek istediğinizi seçebilirsiniz.

#### Systematisches Training (Sistematik Egzersiz)

"Klasik" dil kursu (Yeni başlayanlar ve yeniden başlayanlar için Sprachkurs 1, dil bilgisini ilerletmiş olanlar, iletişim alıştırmaları ve gramer alıştırmaları yapmak isteyenler için Sprachkurs 2). Yabancı dil bilginizi sistemli bir şekilde yapılandırmak ya da geliştirmek ve tüm dil becerilerinizi (telaffuz, kelime hazinesi, okuma-anlama, dinleme-anlama, gramer) eşit ağırlıkta çalıştırmak istiyorsanız bu seçeneği tercih ediniz.

Burada tanınmış dil sertifikaları için özel hazırlık kurslarını bulacaksınız. Hangi sertifika sınavına hazırlanmak istediğinizi seçmeniz, öğrenim programının o sınava yönelik özel olarak hazırlanmış kursu size sunması için yeterli olacaktır.

#### Individuelles Training (Kişiye özel dersler)

"Individuelles Lernen" bölümünde, çalışmalarınızı mevcut yabancı dil seviyenizle uyumlu bir şekilde yürüterek belirlediğiniz seviyeye ulaşma veya istediğiniz dil becerilerinizi geliştirme imkanı bulacaksınız.

- Lernplaner (Kişisel ders planlayıcısı): Öncelikle dil öğrenmekteki amacınızı ve hedefiniz için ne kadar zaman ayırabileceğinizi belirleyiniz. Eğer yabancı dil bilginiz önceden varsa Einstufungstest yani seviye tespit sınavını uygulayarak eksiklerinizi saptayınız. Öğrenim yazılımı, seviye tespit sınavının sonuçları ışığında size özel dil kursunu düzenleyecektir (bkz. Bölüm F).
- Vokabeltraining (Sözcük alıştırmaları) bölümünde: çok sayıdaki farklı alıştırmalar ya da interaktif fiş kutusu yardımıyla kelime hazinenizi geliştirebilirsiniz. Sözcükleri her bir alıştırmadan veya dil kursundaki derslerden Vokabeltraining (Sözcük alıştırmaları) bölümüne doğrudan aktarabilirsiniz.
- Sınavlara yeteri kadar hazırlanıp hazırlanmadığınızı gerçeğe yakın bir ortamda test etmeniz için hazırlanan sınav simulatörü Prüfungstrainer (Benim Sınavlarım) klasöründe yer almaktadır: esnek ve verimli bir yardımcı hizmetinizde. Sınavda çıkacak konuları, sınavın süresini ve çerçevesini seçmenizin ardından öğrenim yazılımı sınavınızı hazırlayacaktır.
- Kendinize kişisel bir dil kursu mu hazırlamak istiorsunuz? Meine Übungen (Benim Alıştırmalarım) bölümünde seçtiğiniz alıştırmaları veya ders birimlerini kopyalayabilir ve böylece bilgisayarınızda hangi konuları hangi ağırlıkta çalışmak istediğinizi belirleyebilir ya da belirlediğiniz konuları kişisel alıştırma defteriniz olarak basabilirsiniz. (Bildiklerinizin tekrarı ve dil kurslarına eşlik etmesi açısından ideal.)

**Training nach Fertigkeiten (Dil becerilerine göre egzersiz)**: Eğer öğrenmek istediğiniz konuyu önceden tam olarak biliyorsanız size uygun alıştırmaları burada bulabilirsiniz: Temel kelimelerin yanında zor kelimelerle de alıştırmalar yapabileceğiniz komple bir telaffuz laboratuvarı, belli bir konuyla ilgili özel kelime hazinesi ve belli bir amaca yönelik diyaloglar üzerine alıştırmalar (örneğin "Yeme ve İçme" ya da "Şikayette Bulunma"), konularına göre sıralanmış gramer ve metin alıştırmaları. Geniş kapsamlı **Grammatikglossar'**da bütün önemli gramer konularını çabukça bulabilirsiniz.

**Webportal**'da dil kursunu tamamlayıcı olarak **Live-Unterricht** ve başka birçok güncel konular emrinizdedir (Bölüm M ile kıyaslayınız).

# C Başlama | İlk Adım | Bitirme

## 1 Öğrenim yazılımının çalıştırılması

Öğrenim programı, siz CD-ROM/DVD-ROM'u sürücüye koyar koymaz otomatik olarak çalışmaya başlar. Eğer öğrenim programını sabit diske yüklediyseniz, onu **digital publishing** program grubundaki bağıntı üzerinden çalıştırınız.

Bilgisayarınızda Autorun kapalı ise, öğrenim programı otomatik olarak çalışmaz. Bu durumda Windows-Explorer'ı çağırarak, CD-ROM veya DVD-ROM'un içeriğini görüntülemeniz ve Start programını çağırmanız gerekmektedir.

## 2 İki pencere – Ders penceresi ve IntelliPlan

| intensivkurs            |           |            |       |       | SOLUTION |                                                                       | ¢-                                          | <b>n</b> _ 3   12                                                                        |        |
|-------------------------|-----------|------------|-------|-------|----------|-----------------------------------------------------------------------|---------------------------------------------|------------------------------------------------------------------------------------------|--------|
| pdu#                    | Frontonia | Aussprache | Zeil  | Datum |          | 6                                                                     |                                             |                                                                                          |        |
| Interaktive Persebraise | 72        | 60         | 12-26 | 20.42 |          | · · · · · · · · · · · · · · · · · · ·                                 |                                             |                                                                                          |        |
| Sustematic training     | 60        | 54         | 0.12  | 20.12 |          |                                                                       |                                             |                                                                                          |        |
| > Systematic training   | 12        | 54         | 10.26 | 20.12 |          | - ANTINA                                                              |                                             |                                                                                          |        |
| 4 English course 1      | 72        | 69         | 0.12  | 20.12 |          | dest                                                                  | L Course                                    | PRONUNCIATION                                                                            |        |
| Arizona                 | 69        | 54         | 0.12  | 20.12 |          |                                                                       | Vocabular                                   | y practice                                                                               | -      |
| * Tombetono             | 60        | 54         | 0.12  | 20.12 |          |                                                                       | holi il alla Tak                            |                                                                                          |        |
| Photo stony             | 00        | 54         | 2:00  | 20.12 |          | Englisch lemen so einflich wie bei<br>einer Sprachnese Reisen Sie mit | Enslufungslesi, Leng<br>Prüfungs-orberetung | iener und Hier finden Die die passenden<br>Hier erstellen Dibungen und Informationen, um |        |
| Evernise 1              | 73        | 54         | 1:36  | 28.12 |          | Tendurch de VSA                                                       | Se hren melgeschre                          | derlen Kurs spepflache Ferligkellen gepiet<br>trainieren.                                | ~      |
| Exercise 2              | 72        | 69         | 1:00  | 20.12 |          |                                                                       |                                             |                                                                                          |        |
| Make sentences          | 12        | 00         | 0.50  | 20.12 |          |                                                                       |                                             |                                                                                          |        |
| Evernise 4              | 14        |            | 0.55  | 20.12 |          |                                                                       |                                             |                                                                                          |        |
| Exercise 5              |           |            |       |       |          |                                                                       |                                             |                                                                                          |        |
| Exercise 6              |           |            |       |       |          |                                                                       |                                             |                                                                                          |        |
| Exercise 7              |           |            |       |       |          |                                                                       |                                             |                                                                                          |        |
| b Linit 2               |           |            |       |       |          |                                                                       |                                             |                                                                                          |        |
| b Unit 3                |           |            |       |       |          |                                                                       |                                             |                                                                                          |        |
| ⊳ Test                  |           |            |       |       |          |                                                                       |                                             |                                                                                          |        |
| Exam preparation        |           |            |       |       |          |                                                                       | - A                                         | A:                                                                                       |        |
| Individualized training |           |            |       |       |          | (1)                                                                   |                                             |                                                                                          |        |
| Introduction            |           |            |       |       |          |                                                                       |                                             |                                                                                          |        |
| Course planner          |           |            |       |       |          | infovideo                                                             | ne                                          | ws                                                                                       | mobil  |
| Vocabulary practice     |           |            |       |       |          |                                                                       |                                             |                                                                                          |        |
| Examination trainer     |           |            |       |       |          |                                                                       |                                             |                                                                                          |        |
| My exercises            |           |            |       |       |          |                                                                       |                                             |                                                                                          |        |
| Talk to Tim             |           |            |       |       |          |                                                                       |                                             |                                                                                          |        |
| Skill training          |           |            |       |       |          | live                                                                  | kara                                        | aoke                                                                                     | diplom |
|                         |           |            |       |       |          |                                                                       |                                             |                                                                                          |        |

Ders portalında tüm dil kursunun kuş bakışını bulmaktasınız.

- Sol taraftaki IntelliPlan, kursunuzun fihristidir. Burada, hangi üniteleri işlediğinizi, işlerken hangi sonuca ulaştığınızı ve başka yapılacak işleri görürsünüz. IntelliPlan'da ayrıca yeni alıştırma ünitelerini kendiniz yapılandırabilirsiniz. IntelliPlan'daki bir kayıta tıklamakla arzu edilen içerik ekranda görüntülenir.
- Sağ tarafta dil kursunuz için büyük bir sembol ve ilave ders teklifleri ve bilgiler için başka bir dizi sembol görmektesiniz. İçeriğini görmek için sembollerin birine tıklayınız.

- Ders portalını görüntülermek için kurs ekranını, menü çubuğundaki küçültme tuşuna tıklayarak küçültünüz. Ders portalının başlangıç durumuna, menü çubuğundaki ev tuşuna basarak dönebilirsiniz.
- Kursunuzun içinde, menü çubuğundaki ok tuşuyla veya IntelliPlan'daki arzu edilen içeriği tuşlayarak rotanızı belirleyebilirsiniz..

## 3 Video rehberi ile diyalog halinde program kontrolü

İlk olarak her bir ders ögesinin nasıl yapılandırıldığına ve sesli komutlarla program yönetiminin **Spirch mit Bianca**'la nasıl çalıştığına göz atınız. Başlangıçta programı fare ile yönetmeyi sesli komutlara tercih edecek olsanız bile, burada mikrofonunuzun ve ses tanım özelliğinin çalışıp çalışmadığını kontrol etmeniz için iyi bir fırsatı bulursunuz ve Video Tutor'u daha yakından tanıyabilirsiniz.

- Ders penceresindeki ikinci sembole tıklayınız bu dil kursunuzu veya dil çalıştırıcınızı temsil eder (örneğin Individuelles Training).
- Şimdi seçtiğiniz kursun içindekiler listesine göz atınız. Sprich mit Bianca sembolüne tıklayınız (listedeki son sembol).
- Video Tutor'un yanında daima kısa bir açıklama ya da bir talimatname görürsünüz. Konuşma balonunun içindeki açıklamanın tercümesi için Alt-tuşunu basılı tutunuz.
- Böylelikle Video Tutor'unuzla, yani Video-danışmanınızla tanışmış oldunuz. Eğer anlaşılmayan bir nokta olursa ilgili resmin üstüne tıklayınız. Ve eğer tercümeyi dinlemek istiyorsanız Video Tutor üzerine tıklarken Alt-tuşunu basılı tutunuz.
- Şimdi sesli komutları denemek için ders penceresindeki ilk alıştırmanın sembolüne tıklayınız.

Burada mikrofonunuzun doğru çalışıp çalışmadığını kontrol edeceksiniz. Video Tutor'un altındaki kırmızı gösterge yandığında sistem kayda hazır demektir. Mikrofona konuştuğunuzda sağ yandaki idare göstergesinin mavi çubuğu hareket etmelidir. Ayrıca ses tanıma özelliğinin tam olarak çalışabilmesi için doğru mikrofon ayarlarının yapılmış olması gerekir.

#### **Mikrofon ayarları**

- Ses tanıma özelliğinin aktif olduğundan emin olunuz (Video Tutor'un altındaki göstergenin kırmızı yanması gerekli). Eğer ses tanıma özelliği aktif değilse (gösterge kırmızı bir çarpıyla çiziliyse) kırmızı çarpının üzerine ya menüsündeki **Spracherkennung** seçeneğine tıklayınız.
- Windows görev çubuğunun üzerindeki mikrofon sembolüne (ekranın sağ alt köşesindeki saatin yanında) ya da IntelliPlan-penceresinin Aktionen menüsünden Kalibrieren seçeneğine tıklayınız.

Mikrofona konuşup sağ alttaki ayar düğmesini, Video Tutor'un altındaki mavi göstergenin sustuğunuzda hareket etmeyecek, konuştuğunuzda da yaklaşık ortaya kadar çıkacak şekilde ayarlayınız.

**Kalibrieren**'e tıklayarak mikrofona 2-3 saniye konuşunuz ve sonra düğme aktif olana kadar susunuz. Bu işlem sırasında ayarlama programı yaklaşık 5 saniye boyunca mikrofonunuzdaki parazite yol açan sesleri ölçer.

Schließen dügmesine basarak mikrofon ayarlama işlemini bitiriniz.

Mikrofon ayarları kaydedilmiştir – Bu işlemi sadece başka bir mikrofon kullanmak istediğinizde tekrarlamanız gerekir.

Şimdi Video Tutor'un sizi anlayıp anlamadığını deneyebilirsiniz. Öğrenim yazılımı sadece fareyle değil sesli komutlarla da idare edilebilir.

- Dinlemek için ders penceresindeki seçtiğiniz bir komutun üstüne tıklayınız.
- Komutu mikrofona söyleniz eğer Video Tutor sizi anlamışsa komutun yanına mavi bir işaret koyar.

Komutları biraz daha deneyin. Sağ üstteki menü çubuğundaki oka tıklayarak bir sonraki alıştırma sayfasına geçebilirsiniz (bu komutu Video Tutor'a nasıl söyleyeceğinizi daha sonra üçüncü alıştırma sayfasında öğreneceksiniz).

#### Video Tutor'a her zaman ismiyle hitap edin

Video Tutor'un onunla konuştuğunuzu anlaması için öncelikle ona ismiyle hitap etmeniz gerekir. Ve tabii ki onunla onun anadilinde konuşmalısınız, sonuç olarak bu dili öğrenmek istiyorsunuz değil mi!

#### 4 Fare ile program kullanımı

Ders programını fare ile veya video tutorunuzla diyalog esnasında dil tanıma yardımıyla kullanabilirsiniz.

Ders ögeleri arasında sayfa değiştirmek için (resimli hikayeler, alıştırmalar, testler) menü çubuğunun sağ üst kısmındaki ok sembollerini kullanın veya IntelliPlan'in içinde doğrudan seçim yapın (buradan, o anda nerede olduğunuzu da görürsünüz)

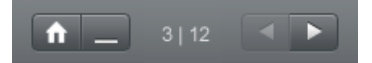

Tüm ders içeriklerine bir genel bakışı IntelliPlan'da bulursunuz. Fihrist, Windows-Explorer'deki dosyalar gibi çalışır – ok sembolleri ile alt fihristleri açıp tekrar kapatırsınız. IntelliPlan'daki ders ünitelerine veya ders ögelerine tıklarsanız, onlar kurs perceresinde belirir.

# 5 Menü seçenekleri

| <b>‡</b> -                   | İşlev                                                                                                    |
|------------------------------|----------------------------------------------------------------------------------------------------|
| Video Tutor                  | Video Tutor'u açıp kapatır.                                                                                                    |
| Spracherkennung              | Ses tanıma özelliğini açar ve kapatır (Ses kaydına hazır olma)                                                                 |
| Mikrofon kalibrieren         | Telaffuz alıştırmalarında ve ses tanıma özelliğinde en iyi sonucu alabilmek için<br>mikrofon ayarlarını en uygun hale getirir. |
| IntelliPlan sichern          | IntelliPlan'ı bütün yapısı ve tüm sonuçlarıyla bir dosyaya kaydeder.                                                           |
| IntelliPlan wiederherstellen | Bir IntelliPlan-dosyasını taşır ve bu dosyada kayıtlı tüm yapı ve sonuçları güncel<br>IntelliPlan'a aktarır.                   |
| Info                         | Öğrenim programının versiyonuna ve sistem konfigurasyonunuza ilişkin bilgiler.                                                 |

# 6 Öğrenim yazılımının kapatılması

Öğrenim yazılımının kapatılması için birkaç seçeneğiniz var:

- Alt ve F4 tuşlarına aynı anda basınız. Böylece öğrenim yazılımı son durumu hafızasında tutar ve bir sonraki kullanımda son çalıştığınız alıştırmaları gösterir.
- Video Tutor'a bir sesli komut verin (Sprich mit Bianca' ders biriminde bunun nasıl yapıldığını görebilirsiniz).

# D Resimli hikayeler 🗷

**Dil kurslarındaki** ve **iletişim çalıştırıcısındaki** tüm ders birimleri, takip eden alıştırmaların içeriğini oluşturan bir resimli hikaye ile başlar. Böylece yeni kelime alanları ve yeni gramer yapıları öğrenir ve okuma-anlama, dinleme-anlama ve telaffuz yetilerinizi geliştirebilirsiniz.

#### 1 Resimli hikayelerle öğrenme ve alıştırmalar yapma

- Resimli hikayeyi başlatınız ve dikkatle dinleyiniz. Öncelikle tüm hikayeyi tam olarak seyredip dinleyiniz.
- Başa dönerek resimli hikayeyi tekrar başlatınız. İlk dinleyişinizde tam olarak anlayamadığınız yerlere özellikle dikkat ediniz.
- Şimdi resimli hikayeyi parça parça dinleyiniz. Tekrar dinlemek istediğiniz konuşma balonlarına fareyle tıklayınız. Tercümesini dinlemek için Alt-tuşunu basılı tutunuz.
- Bu aşamada konuşma balonlarındaki metinleri kapatıp tüm hikayeyi tekrar dinleyiniz. Tüm konuşulanları anlayabildiniz mi?
- Son olarak telaffuzunuzla ilgili alıştırmalar yapmalısınız. Konuşma balonundaki metni mikrofona okuyunuz ve anadilini konuşan konuşmacının söylediklerine mümkün olduğu kadar benzetmeye çalışınız. Eğer metnin telaffuzunu doğru yaparsanız öğrenim programı otomatik olarak bir sonraki alıştırmaya geçecektir.

Video Tutors'un altındaki kırmızı gösterge yandığında öğrenim programı kayda hazır demektir.

Ses tanıma özelliği aktif değilse (hazır işareti yerine kırmızı çarpı)

Ses tanıma özelliğini açmak için kırmızı çarpının üzerine ya menüsünden **Spracherkennung** seçeneğine tıklayınız.

#### 2 Resimli hikayeleri kontrol ögeleri

- başlatma (ses ve görüntü)
- durdurma (ses ve görüntü)
- bir sonraki görüntüye geçiş
- bir önceki görüntüye geçiş
- resimli hikayenin başlangıcına dönüş
- Konuşma hızını düşürmek için sarı ayar düğmesini fareyle sola çekiniz (örneğin, resimli hikayedeki konuşmacının söylediklerini tam olarak anlayamadığınız zaman). Hızı tekrar arttırmak için ayar düğmesini sağa çekiniz. "Normal" konuşma hızında (%100) dinlemek için sarı ayar düğmesine çift tıklayınız.

X konusma balonundaki metni kapatma

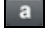

a konuşma balonundaki metni tekrar görüntüleme

Alt Alt-tuşu konuşma balonlarındaki metinleri ve menü çubuğundaki işlevleri tercüme eder.

 $\overleftarrow{\Bbbk}_{\mathrm{const}}$  Metni tekrar dinlemek için konuşma balonuna tıklayınız.

#### Video rehberi ile diyalog halinde program kontrolü

Tabii ki resimli hikayeleri sesli komutlarla da yönlendirebilirsiniz - bunun için yalnızca Video Tutor'a hangi işlevi yerine getirmesi gerektiğini söyleyiniz (örneğin Stopp). Ekranın üst kenarındaki menü cubuğunda, hangi islevin öğrenmekte olduğunuz dilde ne anlama geldiğini görebilirsiniz. Diğer işlevler için (örneğin Text ausblenden) Sprich mit Bianca ders birimindeki söz konusu alıştırmalara göz atabilirsiniz.

# E Alıştırmalar

Tüm dil becerilerinizi en iyi şekilde çalıştırabilmeniz için – ve bu arada ders çalışırken sıkılmamanız için – "Interaktiven Sprachreise"de çok çeşitli alıştırma tipleri vardır. IntelliPlan'daki sembollerinden hangi alıştırma tipiyle çalıştığınızı görebilirsiniz.

## 1 Bir alıştırma nasıl yapılır?

Alıştırmalar pek çok işlevlere ve çeşitli yardımcı materyallere sahiptir. En iyi öğrenim başarısına erişebilmeniz için tüm bunları aşağıda açıklandığı gibi kullanabilmelisiniz.

#### Kullanım rehberi

- Video Tutor'un talimatlarını dinleyiniz. Talimatları tekrar dinlemek istiyorsanız sadece Video Tutor'a, aynı zamanda Video Tutor'un tercüme etmesini de istiyorsanız Video Tutor'a Alt-tuşu basılıyken tıklayınız.
- Video Tutor'un yanındaki talimatnameyi okuyunuz. Burada da tercümeye ihtiyaç duyarsanız Alt-tuşuna basabilirsiniz.

Bazı alıştırmalar ilk önce bir göz atabilmeniz için başta çözülmüş vaziyette görünür.

➡ Bu alıştırmaları talimatnameden ve farenin işaretçisinden fark edebilirsiniz. Alıştırmanın tarzını değiştirmek için herhangi bir yerine tıklayınız (ancak bundan sonra boşluklar oluşur ya da karışık cümle alıştırmaları "karıştırılır").

Bazı alıştırmalar ancak öncesinde bir ya da birden fazla metin dinlendikten sonra çözülebilir hale gelir. Hoparlör sembolüne ve talimatnameye dikkat ediniz.

İlk olarak alıştırmayı herhangi bir yardım almadan yapmaya çalışınız.

Yanlışlarınızı ve doğrularınızı görmek için her an yaptığınız alıştırmaları kontrol ettirebilirsiniz.

#### Sözlük

0

Alıştırmadaki her sözcüğü tercüme ettirebilirsiniz: sadece farenin sağ tuşuna basınız. İki veya daha fazla sözcükten oluşan belirli kavramlar (örneğin "New York") tek bir sözcükmüş gibi işlem görür. Sözcüğü dinlemek için iki hoparlör sembolünden birine (bay ya da bayan konuşmacının sembolüne) tıklayınız. Temel yapılar ya da tekil yapılar mavi renkle işaretlenerek gösterilmiştir – işarete bir kere tıklarsanız bu yapıyı görebilirsiniz. **A** sembolüne tek bir tıklamayla bu sözcük, **Meine Vokabeln** sözcük listesine alınır ve böylelikle sonraki sözcük alıştırmalarında (Vokabeltraining) kullanılabilir.

```
talk 📄 🐜 🔊 🤉 🖓
reden; Gespräch, Gerede, Unterhaltung, Rede
Phrasal verbs: talk about, talk into, talk out of, talk
to
```

#### Gramer açıklamaları

Burada gramerle ilgili açıklamalar bulacaksınız. Mavi işaretlenmiş yazılara tek bir tıklamayla konuyla ilgili ayrıntılı bilgi edinebilirsiniz.

#### Korrektur (Alıştırmaların kontrol edilmesi)

Ekranın üst köşesindeki menü çubuğundaki **Korrektur** düğmesine fareyle tıklayınız (**Alt-tuşuyla** menü kayıtlarından "Korrektur"un kelime anlamına bakabilirsiniz). Buna alternatif olarak Video Tutor'a bir sesli komut da verebilirsiniz.

- Alıştırmayı tam olarak yapmadığınız halde alıştırmanın kontrol edilmesini, yani Korrektur, isterseniz (mesela bazı boşluklar henüz doldurulmamışsa) öncelikle Video Tutor size bu durumu bildirir. Eğer hemen alıştırmanın düzeltilmesini istiyorsanız tekrar Korrektur'a tıklayınız.
- Çoğu alıştırma tipinde (örneğin boşluk doldurma metni, soru-cevap alıştırması) öğrenim yazılımı yapılan hatalarda belirli, yönlendirici düzeltme önerilerinde bulunur. Burada mutlaka adım adım ilerlemelisiniz: hata uyarısını okuyunuz, yeniden cevaplayınız, tekrar kontrol edilmesini isteyiniz, bir sonraki hata uyarısını değerlendiriniz...vb.
- Tüm boşlukların doldurulup hiçbir yanıp sönen işaretin olmadığı alıştırma, doğru olarak çözümlenmiş demektir.
- Her kontrolden sonra sonuçlar IntelliPlan'a taşınır.

#### Örnek çözüm

Ekranın üst köşesindeki menü çubuğundan **Lösung** (çözüm) düğmesine tıklayınız (**Alttuşuyla** "Lösung" menü kaydının kelime anlamını görebilirsiniz). Buna alternatif olarak eğer bu kelimeyi ve nasıl telaffuz edildiğini biliyorsanız Video Tutor'a bir sesli komut da verebilirsiniz.

 Her zaman, örnek çözümü görmeden önce alıştırmayı yapmayı denemelisiniz.
 Tercihen zaman zaman ara kontroller yapınız ve çözümde güçlük çekiyorsanız gramer açıklamalarını ve sözlüğü kullanınız.

#### Her alıştırma aynı zamanda küçük bir dil laboratuvarıdır.

Bir alıştırmayı içerik bakımından tam olarak çözdükten sonra, dinleme-anlama ve telaffuz becerilerinizi geliştirmek için bu alıştırmayı ikinci kez yapmalısınız. Her alıştırmada farenizin göstergesinin şeklinden bu alıştırmayla başka ne tür çalışmalar yapabileceğinizi görebilirsiniz:

Burada dinleme-anlama yetinizi geliştirebilirsiniz. Bunun tam olarak nasıl işlediğiyle ilgili bilgiyi Bölüm E 13'de bulabilirsiniz (**Hörverständnis** (dinleme-anlama) ek işlevi).

Burada telaffuzunuzu çalıştırabilirsiniz. Bunun da nasıl yapıldığını Bölüm E 14'de bulabilirsiniz (**Sprachlabor** (dil laboratuvarı) ek işlevi).

#### Alıştırma sonuçları

| 1 | En son yaptığınız | alıştırmanın sonuçlarını Int | elliPlan'da görebilirsiniz: |
|---|-------------------|------------------------------|-----------------------------|
|   | kırmızı sembol    | %0 ile %49 arası             | ~ 6 ile 4 arası notlar      |
|   | sarı sembol       | %50 ile %79 arası            | ~ 3 ile 2 arası notlar      |
|   | yeşil sembol      | %80 ile %100 arası           | ~ 1                         |

Telaffuz değerlendirmesi yapılan alıştırmalarda ikinci sütunda telaffuz sonuçlarını görebilirsiniz. Ayrıca IntelliPlan, bu alıştırma üzerinde ne kadar (dakika olarak) ve en son ne zaman çalıştığınızı da gösterir. IntelliPlan'ın daha başka neler yapabileceği ve neler gösterdiği hakkında ayrıntılı bilgiyi Bölüm G'de bulabilirsiniz.

#### Bir sonraki alıştırmaya geçiş

- Bir sonraki alıştırmaya geçmek için
  - menü çubuğundaki okları kullanınız,
  - Video Tutor'a bir sesli komut veriniz ya da
  - IntelliPlan'daki bir sonraki alıştırmaya tıklayınız.

#### 2 Sözcük yerleştirme alıştırması 🔄

| May  | I help you?                            |
|------|----------------------------------------|
| P    | you like an apple?                     |
|      | you give me a pound of apples, please? |
| I    | take two pounds of garlic.             |
| You  | keep the salad in the refrigerator.    |
|      | I give you a bag?                      |
| must | Shall Would Would will                 |

Farenin işaretçisini çözüm için önerdiğiniz kelimenin üstüne getiriniz (beyaz metin kutucuğu). Farenin sol tuşunu basılı tutarak çözümünüzü boşluğa doğru itiniz. Çözümünüzü boşluğun içine ittiğinizde metin kutucuğu oraya "yerleşir" ve sonra farenin tuşunu bırakabilirsiniz.

Coğu sözcük yerleştirme alıştırması sözlü olarak cevaplandırılarak da çözülebilir. Boşlukta mikrofon sembolü gördüğünüzde çözümü direkt olarak mikrofona söyleyebilirsiniz – metin kutucuğu kendi kendine yerleşecektir. Ancak dikkat: Yanlış çözümler de program tarafından boşluğa yerleştirilir!

Korrektur: Doğru yerleştirilmeyen metin kutucukları boşluklardan tekrar "düşer".

# 3 🛛 Boşluk doldurma metni 🔤

| arrive, close, leave, open, start |         |                         |  |  |
|-----------------------------------|---------|-------------------------|--|--|
| The stores downtown               | open    | every day at 10 a.m.    |  |  |
| My favorite TV show               | tarts   | at 7 p.m. on Thursdays. |  |  |
| The roads                         | every w | vinter when it snows.   |  |  |
| On Saturdays the mai              |         | before lunch.           |  |  |
|                                   |         |                         |  |  |

Fareyle boşluğa tıkladıktan sonra klavyeyle doğru cevabı yazınız. Bir sonraki boşluğa fareyle ya da **Return** veya **Tab** tuşlarından biriyle geçebilirsiniz.

Korrektur: Yanlışlarınız yanıp söner. Eğer farenin işaretçisini işaret veren sözcüğün üzerine getirirseniz doğru cevabı alabilirsiniz (eğer tercümeye ihtiyaç duyarsanız **Alt**-

tuşuna basınız). Korrektur, yani düzeltme işlemi sırasında aşama aşama ilerlemelisiniz:

- Korrektur'u seçin,
- Fareyi işaret veren sözcüğün üzerine getirin ve hatayla ilgili açıklamayı okuyun,
- Hatalarınızı düzeltin,
- Tekrar Korrektur'u seçin ve sonraki hatalarda da aynı işlemleri uygulayın.

#### Özel işaretlerin yazılması

Klavyenizde bulunmayan özel işaretleri (örneğin Fransızca öğrenim programı için **ç**) yazmak için **Strg** tuşunu basılı tutunuz. Şimdi beliren ek işaret listeli işlev tuşuna (örneğin Akzent (şive)) basıp istediğiniz harfi yazabilirsiniz.

Örneğin ç: Strg tuşunu basılı tutun ve F6'ya basın, sonra c'yi tuşlayın.

| Alternatifli boşluk doldurma metni 🔤 |                                              |                                                                               |  |  |
|--------------------------------------|----------------------------------------------|-------------------------------------------------------------------------------|--|--|
| about,                               | after, for,                                  | over, to                                                                      |  |  |
| talk                                 | to                                           | somebody                                                                      |  |  |
| talk                                 | about                                        | something                                                                     |  |  |
| ask                                  | - Sen                                        | something                                                                     |  |  |
| think                                | <b></b>                                      | somebody/something                                                            |  |  |
| go                                   |                                              | some place                                                                    |  |  |
|                                      | about,<br>talk<br>talk<br>ask<br>think<br>go | Alternat<br>about, after, for,<br>talk to<br>talk about<br>ask<br>think<br>go |  |  |

Bu özel alıştırma tipini fare işaretçisindeki çift oktan ve boşlukların beyaz olmayışından fark edebilirsiniz. Fareyle boşluğa doğru cevap belirene kadar tıklayınız.

Korrektur: Yanlış cevaplar yanıp söner. Fare işaretçisini bu sözcüğün üzerine getirdiğinizde sizi doğru cevaba götürecek bir işaret görürsünüz (burada da **Alt-tuşu** ile sözcüğü tercüme edebilirsiniz). Korrektur işlemi sırasında aşama aşama ilerlemelisiniz:

- Korrekturu seçin,
- Fare işaretçisini yanıp sönen sözcüğün üzerine getirip hatayla ilgili açıklamayı okuyun,
- Hatalarınızı düzeltin,
- Tekrar Korrektur'u seçin ve sonraki hatalarda da aynı işlemleri uygulayın.

## 5 Çarpıyla işaretleme alıştırması 📃

| Carol is havir    | g dinner with Liz tonight.  False        |
|-------------------|------------------------------------------|
| There are no True | good restaurants on Liz's street.  False |
| Liz's boyfrien    | d Jerry is a vegetarian.                 |

Doğru cevabı "çarpıyla işaretlemek" için fareyle cevabın yanındaki kutucuğa tıklayınız (kutucuklar mavi bir noktayla işaretlenecektir). Her soru için birden fazla doğru cevap olabilir.

Korrektur: Yanlış cevaplar yanıp sönecektir.

# 6 Soru-cevap alıştırması

The captain was fired

Somebody killed the owner of the boat.

Fareyle boşluğa tıkladıktan sonra klavyenizle doğru cevap cümlesini yazınız. Bir sonraki boşluğa fareyle ya da **Return** veya **Tab** tuşlarıyla geçebilirsiniz.

Korrektur: yanlış cevaplar yanıp sönecektir. Fare işaretçisini bu sözcüğün üzerine getirirseniz doğru cevapla ilgili bir öneri görürsünüz (burada da **Alt-tuşuyla** sözcüğü tercüme edebilirsiniz). Korrektur işlemi sırasında aşama aşama ilerlemelisiniz:

- Korrekturu seçin,
- Fare işaretçisini yanıp sönen sözcüğün üzerine getirip hatayla ilgili açıklamayı okuyun,
- Hatalarınızı düzeltin,
- Tekrar Korrektur'u seçin ve sonraki hatalarda da aynı işlemleri uygulayın.

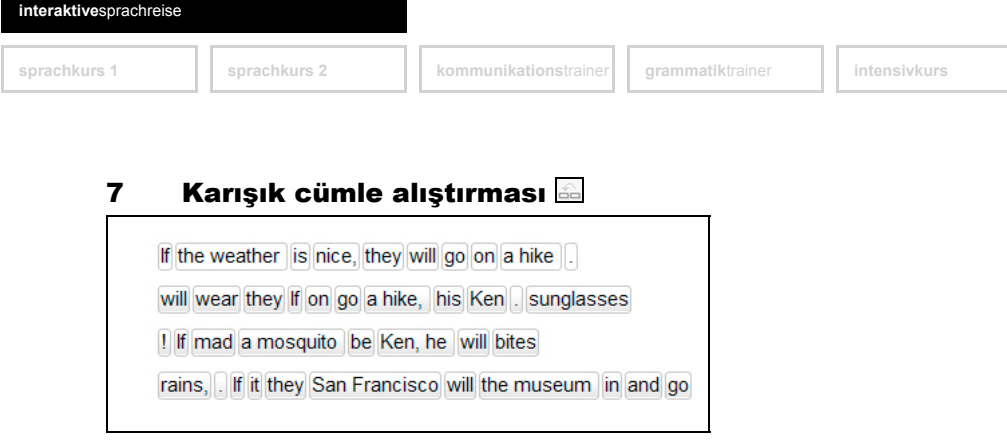

Fare işaretçisini metin kutucuğunun üzerine doğru getirip farenin sol tuşunu basılı tutarak kutucuğu doğru konuma itiniz. Metin kutucuklarının doğru konumu mavi bir yerleştirme işaretiyle belirlenir – yerleştirme işareti doğru konuma geldiğinde farenin tuşunu bırakınız.

Korrektur: Metin kutucukları doğru konuma geldilerse oraya "yerleşirler", yanlış konumdaki kutucuklarsa beyaz ve hareketli kalırlar. Alıştırma, hiç beyaz kutucuk kalmadığında doğru olarak çözülmüş demektir.

# 8 🛛 Karışık liste alıştırması 🖃

| When she arrived,      | I had been waiting for an hour.  |
|------------------------|----------------------------------|
| I had dinner           | he was a little nervous.         |
| Before he had a drink, | I had been studying for an hour. |

Fare işaretçisini metin kutucuğunun üzerine doğru getirip farenin sol tuşunu basılı tutarak kutucuğu doğru konuma itiniz. Metin kutucuklarının doğru konumu mavi bir yerleştirme işaretiyle belirlenir – yerleştirme işareti doğru konuma geldiğinde farenin tuşunu bırakınız.

Korrektur: Metin kutucukları doğru konuma geldilerse oraya "yerleşirler", yanlış konumdaki kutucuklarsa beyaz ve hareketli kalırlar. Alıştırma, hiç beyaz kutucuk kalmadığında doğru olarak çözülmüş demektir.

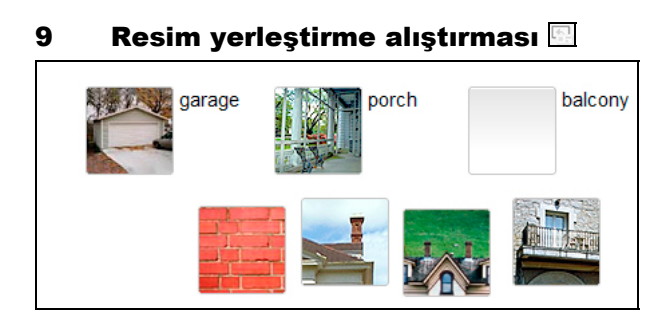

kommunikationstrainer

Fare işaretçisini cevap öneriniz olan resmin üzerine getirip farenin sol tuşunu basılı tutarak resmi doğru boşluğa itiniz. Boşluğa getirdiğinizde resim "yerleşir" ve farenin tuşunu bırakabilirsiniz.

Korrektur: Doğru yerleştirilmeyen resimler boşluklardan tekrar "düşer".

## 10 🛛 Telaffuz alıştırmaları 🖉

| torso   | nose   |
|---------|--------|
|         |        |
| elbow   | bottom |
|         |        |
| stomach | person |
|         |        |
| abdomen | body   |
|         |        |

Bu alıştırma, telaffuzunuzu anadilini konuşanların telaffuzlarına mümkün olduğu kadar benzetebilmeniz içindir. İlk sözcüğe tıklayıp konuşmacıyı dinleyiniz ve o sözcüğü mikrofona söyleyiniz. Dil laboratuvarında (Video Tutor'un yanında), telaffuzunuzun anadilini konuşan birinin telaffuzuyla ne kadar (yüzde olarak) örtüştüğünü dil laboratuvarında göreceksiniz. Bu alıştırmada amaç, en az %80'lik bir örtüşmeye ulaşmaktır – bu orana ulaşıldıktan sonra kendiliğinden bir sonraki kelimeye geçilir. Eğer bir sözcüğün telaffuzu hiç istenilen gibi olmuyorsa fareyle diğer sözcüğe tıklayınız. Ve bir sözcükle tekrar alıştırma yapmak istiyorsanız fareyle o sözcüğe yeniden tıklayınız.

Korrektur: Burada tüm alıştırma için bir düzeltme işlevi yoktur – telaffuz değerlendirmesinin sonuçları her sözcükten sonra direkt olarak IntelliPlan'a kaydedilir.

# 11 🛛 Ses tanıma alıştırmaları 🖂

| leisure  | casual     |
|----------|------------|
| treasure | pleasure 🗸 |
| garage   | lodge      |
| јоу      | television |
|          |            |

Dinlemek için bir cümleye ya da bir sözcüğe fareyle tıklayınız. Daha sonra seçtiğiniz cümleyi ya da sözcüğü mikrofona söyleyiniz ve mümkün olduğu kadar konuşmacının telaffuzuna benzetmeye çalışınız. Doğru olarak tanınan cümleler mavi bir okla, tam olarak doğru telaffuz edilemeyen cümlelerse bir soru işaretiyle işaretlenir.

Korrektur: Tüm ses kayıtları anında kontrol edilir (mavi okla işaretleme suretiyle). IntelliPlan'a herhangi bir sonuç kaydedilmez.

# 12 İşaretleme alıştırması 🗐

house, but the cat was purring. I had a really important meeting had to hurry to work. I quickly made some coffee and ate my breakfast. But while I was eating my breakfast, the cat jumpe on the table and spilled hot coffee on me! And that is what made me late for the meeting.

Aranan sözcük ya da cümle ögesini fareyle tıklayarak işaretleyiniz. Sözcüğe tekrar tıklarsanız işaret kaldırılır.

Korrektur: Yanlış işaretlenen ya da yanlışlıkla işaretlenmesi unutulan sözcükler ya da cümle ögeleri yanıp söner.

#### 13 Metin üzerine alıştırmalar

Bu alıştırmanın amacı, bir metnin okunarak kavranmasını ve metne yönelik soruların doğru olarak cevaplandırılmasını sağlamaktır. İlk olarak alıştırmadaki bağlantıya tıklayarak metni yeni bir pencerede açıp dikkatlice okuyunuz. Daha sonra alıştırmaları çözünüz – Düzeltme ve çözüm işlevlerini diğer alıştırmalarda olduğu gibi bu alıştırmada da bulacak-sınız.

## 14 Telaffuz alıştırmaları

Bu alıştırmalar sadece telaffuzunuzu geliştirmeye yöneliktir – bu nedenle IntelliPlan'da telaffuzunuza ilişkin tek bir ders başarısı sonucu gösterilecektir. Öğrenim programı telaffuzunuzu değerlendirip bu değerlendirme ışığında özel tekrarlar veya bazı sözcükler üzerinde daha çok çalışılmasını önerecektir. Değerlendirme sonucunda, telaffuzunuzun bu dili anadili olarak konuşan birininkiyle ne kadar örtüştüğü belirlenecektir: bu alıştırmanın amacı en az %80 oranında bir örtüşmeyi sağlamaktır.

- Mikrofona cümleyi okuyunuz. Konuşmaya başlamadan önce Video Tutor'un altındaki kırmızı ışığın yanıyor olmasına dikkat ediniz. Cümleyi okumadan önce duymak istiyorsanız cümlenin başında yer alan hoparlör sembolüne tıklayınız.
- Telaffuzunuzun değerlendirilmesinin ardından cümlenin sol tarafında değerlendirmenin toplam sonucunu göreceksiniz – Toplam sonuç üst tarafta IntelliPlan'da olduğu gibi bir sembol halinde ve sembolün alt tarafında telaffuzunuzun bu dili anadili olarak konuşan birininkiyle hangi oranda örtüştüğünü yüzde olarak gösteren rakamla gösterilecektir. Sözcüklerin telaffuzunun ayrıntılı değerlendirmesi her sözcüğün üzerinde yer alan renkli çubuklar yoluyla belirtilmiştir. Telaffuzunuzu tekrar dinlemek için sonuç tablosunun yanındaki hoparlör sembolüne tıklayınız.
- Cümlenin toplam değerlendirme sonucunun %80'in altında olması halinde öğrenim yazılımı aşama aşama telaffuzunuzu düzeltmek için size yardımcı olacaktır: Her yeni denemenizden sonra sonuca ve siyahla işaretlenmiş olan sözcüklere dikkat ediniz (Siyahla işaretlenmiş kısım, telaffuz değerlendirmesinin her yeni sonucuna göre tek bir ses,

sözcük, sözcük grubu ya da tüm cümle olabilir). Bir sonraki denemenizde sadece siyahla ön plana çıkarılan metni okuyunuz. Eğer hangi kısmı tekrar etmeniz gerektiğinden emin değilseniz ya da cümleyi doğru telaffuzuyla bir kere daha dinlemek istiyorsanız metnin başındaki hoparlör sembolüne tekrar tıklayınız.

İyi bir sonuç elde edebilmek için anadili bu dil olan konuşmacının telaffuzunu mümkün olduğu kadar iyi taklit etmelisiniz. Bu nedenle konuşmacıyı – özellikle öğrenim programının işaret ettiği "sorunlu" kısımları – çok dikkatli dinleyiniz ve kelimelerdeki vurguları ve cümlenin tınısını bire bir "kopyalamaya" çalışınız.

# 15 Dinleme-anlama ek işlevi $\Bbbk_{\mathfrak{A}}$

Bir alıştırmayı doğru çözdüğünüzde (Korrektur herhangi bir hata uyarısında bulunmamışsa ya da örnek çözümü istediyseniz) ve fare işaretçisi hoparlör sembolünü gösterdiğinde, bu alıştırmayla dinleme-anlama yetinizi de çalıştırmalısınız. Fareyle tıklayarak alıştırmayı tekrar dinleyiniz.

#### 16 Dil laboratuvarı ek işlevi

Eğer bir alıştırmayı doğru olarak çözdüyseniz (düzeltme işlevi hata uyarısında bulunmamışsa ya da örnek çözümü görüntülediyseniz) ve fare imleci mikrofon sembolü gösteriyorsa bu alıştırmayla telaffuz çalışması da yapmalısınız. Telaffuzunuzun değerlendirmesi IntelliPlan'a kaydedilecek ve toplam ders başarınıza eklenecektir.

- Dil laboratuvarında yer alan bir alıştırmadaki cümlenin telaffuzunu çalışmak için öncelikle fareyle cümleye tıklayınız. Böylece cümle sağda, Video Tutor'un yanında gösterilecektir. Video Tutor'un altındaki kırmızı göstergenin yandığından emin olunuz ve mikrofona cümleyi okuyunuz.
- Dil laboratuvarı Aussprachetraining yani Telaffuz Alıştırmaları'ndaki işlevlerin tümüne sahiptir – bu nedenle bu işlevlerin kullanımı hakkında bilgi edinmek için ilgili bölümü okuyunuz (Bölüm E 13).

# F Video Diyalog Egzersizi 🗖

İlk baştaki öğrenme ünitelerini başarıyla bitirdikten sonra yeni iletişim bilgilerinizi mutlaka gerçekçi bir konuşma ortamında denemelisiniz. Bunun için dil kursunuzda düzenli olarak video rehberinizin sizi sohbete davet ettiği öğrenim üniteleri bulacaksınız.

- Bir video diyalog egzersizinin sembolünü tıklayın (bu ünitelerin sembollerinde video rehberinizin resmi görüntülenmiştir).
- Dinleyin ve sohbete iştirak etmek için mikrofona konuşun. Kırmızı gösterge yandığında mikrofon çalışmaktadır.
- Üzülmeyin: Video rehberiniz sizi anlamayacak olursa, bir defa daha sorar. Ve eğer siz bir şeyi anlamamış olursanız elbette tekrar eder.
- Ve siz ne yapacağınızı bilmeyecek olursanız veya video rehberiniz sizi anlamak istemeyecek olursa: Menü çubuğunda tuşların bulunduğu alanda ileri geri atlama yapın.

#### Video diyalog antrenmanı en iyi şöyle yapılır:

Video danışmanınızla sohbet etmek için sakin bir ortam ayarlayın veya bir kulaklık kullanın. İyi anlaşılmadığınız kanısına varırsanız mikrofonu bir defa daha ayarlamanız gerekir. İyi bir telaffuza özen gösterin, ancak en önemlisi: Tam emin olmasanız bile gayet normal bir şekilde konuşun ve gerekirse tekrar edin.

# G Kişisel ders planlayıcısı | Seviye tespit sınavı

Kişisel ders planlayıcısı, ihtiyaçlarınızı tam olarak karşılayan size özel bir dil eğitim programı hazırlar – Örneğin "Sprachreise" yani dil yolculuğunun tamamını uygulamak için yeterli zamanınız yoksa, dil öğrenmekte belirli bir amacınız varsa, mevcut dil bilginizin hangi seviyede olduğunu tam olarak değerlendiremiyorsanız ya da sadece dil bilginizde eksiklikler olup olmadığını bilmek istiyorsanız kişisel ders planlayıcısı bu ihtiyaçlarınızı dikkate alacaktır.

Ders planlayıcısı sadece dil öğrenmekteki amacınızı değil, aynı zamanda mevcut dil bilginizi ve bu iş için ayırabileceğiniz süreyi de göz önünde bulundurur – böylece dil öğrenimi çalışmalarınızı daha verimli bir şekilde yürütebilirsiniz.

Kişisel ders planlarınızı IntelliPlan'da yer alan **Lernplaner (Kişisel Ders Planlayıcı**sı) klasöründe oluşturabilirsiniz. Bunun için **Mein Lernplan (Benim Ders Planım)** klasörünü kullanınız ya da yeni bir ders planı klasörü ekleyiniz. Böylece farklı amaçlara yönelik ders planları oluşturmak için ders planlayıcısını istediğiniz sıklıkta kullanabilirsiniz.

Öncelikle **Lernziel (Öğrenim hedefi)** sayfasında bu yabancı dili öğrenekteki amacınızı, ders içeriklerini ayrı ayrı bölümler halinde belirli zaman dilimlerine ayırmak isteyip istemediğinizi ve mevcut dil bilginizin saptanması için seviye tespit sınavı uygulayıp uygulamayacağınızı belirleyiniz. Ardından ekranın sağ tarafında yer alan menü çubuğundan **Lernplan erstellen (Ders planı oluştur)** seçeneğine tıklayınız.

Belirlediğiniz Lernplan (Ders planı), Lernziel (Öğrenim hedefi) uyarınca IntelliPlan'a eklenecektir.

Dikkat: Eğer bir **Einstufungstest (Seviye tespit sınavı)** uygulanmasını seçeneğini işaretlediyseniz ders planı oluşturulmadan önce sınav alıştırmalarını çözmelisiniz. Sınavı çözmeden önce öğrenim programının kullanımına hakim olmaya çalışınız. Tüm sınavlarda olduğu gibi bu sınavı da belli bir süre içerisinde çözünüz – ve sınavda zaman sınırlaması söz konusu olduğundan tüm dikkatinizi programın kullanımına değil, alıştırmanın içeriğine sarf etmelisiniz.

# H Testler | Tekrar | Deneme sınavı

"Interaktive Sprachreise" öğrenim programı ders başarınızı gözden geçirmeniz ve zorlandığınız konuları tekrar edebilmeniz için pek çok imkan sağlar:

- Kurztest (Ara sınav): "Interaktiven Sprachreise" programındaki her bölümün (Lektion) sonunda, o bölümdeki ders başarınızı sınar.
- Wiederholung (Tekrar): Bir bölümdeki (Lektion) alıştırmaların yapılması esnasında ya da bir ara sınav sonrası zayıf kalan noktalar belirlenirse öğrenim programı o konular hakkında tekrar amaçlı alıştırmalar önerebilir.
- Test: Bu testle gerçek sınav ortamında, istediğiniz konuda ve istediğiniz çerçevede bilginizi sınayabilirsiniz.

| Deutsch      | English     | Français | Español | Italiano |
|--------------|-------------|----------|---------|----------|
| Kurztest     | Quick Check | Contrôle | Control | Verifica |
| Wiederholung | Review      | Révision | Repaso  | Ripasso  |
| Test         | Test        | Test     | Test    | Test     |
| Prüfung      | Exam        | Contrôle | Examen  | Esame    |

Test alıştırmaları ve test birimleri kısmen "normal" alıştırmalardan farklı olabilirler ve bu bakımdan daha iyi ayırdedilebilmesi için IntelliPlan'da mavi yazılarla belirtilmiştir.

## 1 Kurztest (Ara sınav)

"Interaktiven Sprachreise"inin ya da seviye tespit sınavıyla oluşturduğunuz "Persönlichen Lernwegs"in her bölümünün sonunda, o bölümün ders içeriğinin sınandığı bir Kurztest, yani bir ara sınav bulacaksınız. Böylece gerçek bir sınav ortamında, o dersin içeriğinin "pekişip pekişmediğini" sınayabilirsiniz.

- Ara sınav ancak, bir bölümün içeriğini çalışmanızdan sonra aktif hale gelir.
- Ders penceresindeki ders özetine (Lektionsübersicht) ya da IntelliPlan'daki Kurztest kaydına (öğrenmekte olduğunuz dildeki karşılığına) tıklayınız ve sırasıyla alıştırmaları yapınız.

© 29:47 CORRECTION HELP?

- Elbette ki sözlük ya da gramer açıklamaları gibi yardımcı işlevler bu bölümde aktif olmayacaklar. Ve her alıştırmada zaman sınırlaması olacak. Menü çubuğunda bu alıştırma için kaç dakika ve kaç saniyenizin kaldığını göreceksiniz.
- Bir alıştırmayı bitirdiğinizde Korrektur'a tıklayınız ya da hemen diğer alıştırmaya geçiniz (menü çubuğundaki ok sembolüyle, sesli komutla ya da IntelliPlan'daki seçeneklerle). Kontrol edilmiş alıştırmalar kilitlenir – Gerçek bir sınavda olduğu gibi bir bölümü teslim ettikten sonra o bölümde tekrar değişiklikler yapamazsınız.

Testin sonuçlarını ve test içindeki alıştırmaların tek tek değerlendirmelerini IntelliPlan'da görebilirsiniz.

sprachkurs 1

| Quick Check |     | 69  | 17.07 |                 |
|-------------|-----|-----|-------|-----------------|
| Aufgabe 1   | 4   | 100 | 17.07 | Textverständnis |
| Aufgabe 2   | 48  | 19  | 17.07 | Wortschatz      |
| Aufgabe 3   | abl | 75  | 17.07 | Grammatik       |
| Aufgabe 4   | . 0 | 83  | 17.07 | Hörverständnis  |

Kontrolden sonra alıştırmalar kilitlendiğinden, o alıştırmaları tekrar yapabilmeleri için ara sınav sonuçlarının sıfırlanması gerekir. Bunun için IntelliPlan'daki Kurztest kaydına farenin sağ tuşuyla tıklayınız ve çıkan menüden **Zurücksetzen**'i seçiniz.

Eğer tüm bölümü (Lektion) sıfırlarsanız ara sınav da sıfırlanır ve kapatılır. Ara sınavı tekrar açmak, aktif hale getirmek için alıştırmaları yeniden yapmanız gerekir.

# 2 Wiederholung (Tekrar)

Ara sınav sonrası öğrenim programı, tekrar için tavsiye edilen konuyla ilgili alıştırmaların bulunduğu **Wiederholung** (öğrenilmekte olunan dildeki karşılığı) ders birimini ekler. Bu işlemde dil kursundaki ara sınav ve alıştırma sonuçları dikkate alınır.

Her ara sınav sonrası alıştırmalar yeniden düzenlenir. Eğer tüm bölümü (Lektion) sıfırlarsanız **Wiederholung** ders birimi de silinir.

# 3 Test

IntelliPlan'da yeni bir test klasörü oluşturabilir ve bu klasöre bütün ders birimlerini ya da bazı alıştırmaları kopyalayabilir ya da taşıyabilirsiniz. Test klasöründeki tüm alıştırmalar test özelliğini alır (maviyle işaretlenir), yani yardımcı materyaller kullanılamaz ve her alıştırmada zaman sınırlaması vardır.

- IntelliPlan'daki Meine Übungen kaydına farenin sağ tuşuyla tıklayıp çıkan menüden Neuer Test kaydını seçiniz. Yalnız, testleri korunan bölümlere ve mevcut test klasörlerine koyamayacağınıza dikkat etmelisiniz. IntelliPlan'daki ögeleri nasıl taşıyıp kopyalayabileceğiniz hakkında ayrıntılı bilgiyi bir sonraki bölümde bulabilirsiniz.
- Teste uygun olmayan bir ders ögesini (örneğin resimli bir hikaye ya da tek bir dinlemeanlama alıştırması) test klasörüne kopyalamak ya da taşımak isterseniz o ders ögesi iptal edilir ve testte dikkate alınmaz. IntelliPlan'da da o ögeler üzeri çizilmiş olarak gösterilir.
- Önceden kontrol edilmiş alıştırmalar da iptal edilir. Bu alıştırmalar IntelliPlan'da gri renkle (mavi yerine) yazılmış olarak gösterilir.
- Test sonuçlarını silmek ve testi yeniden çözmek için farenin sağ tuşuyla test klasörüne tıklayıp çıkan menüden Zurücksetzen'i seçiniz.

Gerçek bir sınav ortamı yaşayabilmeniz için, testin hangi konuları ve kaç tane alıştırmayı kapsayacağını önceden ve tam olarak tasarlamanız gereklidir. Ondan sonra kişisel test içeriğinizi (ders birimleri ve alıştırmalar) test klasörüne kaydedebilirsiniz.

#### 5 Deneme sınavı

Sınavlara yaterince hazırlanıp hazırlanmadığınızı kontrol etmek için sınavda çıkacak konuları, sınavın süresini ve çerçevesini giriniz – öğrenim yazılımı bu bilgiler ışığında otomatik olarak size, gerçek sınav oratmını yaşamanıza imkan verecek bir sınav hazırlayacaktır. Tüm sınavlar IntelliPlan'daki **Prüfungstrainer** (**Benim Sınavlarım**) klasöründe saklanır.

Yeni bir sınav oluşturmak için IntelliPlan'daki **Prüfungstrainer (Benim Sınavlarım**) klasörünü işaretleyip farenin sağ tuşuyla açtığınız menüden **Neue Prüfung (Yeni Sınav**) seçeneğine tıklayınız. Öğrenim yazılımı **Prüfung (Sınav**) isimli, **Prüfungsstoff** (**Sınav konuları**) ve **Prüfungsaufgaben (Sınav soruları**) altklasörlerinden oluşan yeni bir klasör ekleyecektir.

Sınav oluşturma işlemi bundan sonra iki adımla tamamlanır:

Sınavda sorulmasıni istediğiniz ders konularını **Prüfungsstoff** klasörüne kopyalayınız. Örneğin dil kursunda işlenen tüm konuları kapsayan bir sınav oluşturmak istiyorsanız IntelliPlan'daki tüm klasörleri kopyalayınız – ama eğer sınavın sadece belirli bir konuyu ya da belirli bir ders ögesini kapsamasını istiyorsanız yalnız söz konusu klasörü kopyalayınız.

Daha sonra sınavın süresini ve çerçevesini belirleyiniz. Bunun için farenin sağ tuşuyla **Prüfungsaufgaben**'a tıklayınız ve çıkan menüden **Prüfung erstellen**'i (**Sınav oluştur**'u) seçiniz.

İlk olarak sınavda ağırlık verilmesi gereken konuları fareyle üzerine tıklayarak ekleyiniz ya da istemediğiniz konuları yine fareyle üzerine tıklayarak çıkarınız. Seçtiğiniz ağırlık verilmesi gereken konuların yanında, parantez içinde, o konuyla ilgili sınavda kullanabileceğiniz alıştırmaların sayısını görebilirsiniz.

Şimdi kaydırma ayar çubuğuyla sınavın süresini ve çerçevesini belirleyiniz. **Dauer (Süre**) kaydırma ayar çubuğunu fareyle hareket ettirdiğinizde öğrenim yazılımı otomatik olarak karşılık gelen uygun soru sayısını bulur ve bu soruları **Prüfungsaufgaben (Sınav Soruları)** klasörüne ekler. **Aufgaben (Sorular**) kaydırma ayar çubuğunu hareket ettirdiğinizde ise öğrenim yazılımı otomatik olarak o sorular için gerekli zamanı belirler.

Eğer bir sınavı daha zorlaştırmak ya da daha kolaylaştırmak istiyorsanız iki kaydırma ayar çubuğundan birini çubuğun sağındaki işaret kutucuğuna tıklayarak sabitleyiniz. Daha sonra sabitleştirdiğiniz boyutu değiştirmeden diğer kaydırma ayar çubuğuyla değişiklikler yapabilirsiniz.

Örneğin **Aufgaben** kaydırma ayar çubuğuyla oluşturduğunuz 20 soruluk ve öğrenim yazılımı tarafından 45 dakikalık süre önerilen bir sınavı daha da zorlaştırmak istiyorsanız **Aufgaben** kaydırma ayar çubuğunu sabitleyip **Dauer** kaydırma ayar çubuğuyla ayrılmış süreyi kısaltabilirsniniz.

Şimdi sınavınızı uygulamak için mavi okun üzerine tıklayınız. Yalnız, sınavı tamamlamanız için sadece daha önce belirlenen kadar süreniz olduğunu ve sözlük ya da dilbilgisi açıklamaları gibi yardımcı araçları kullanamayacağınızı lütfen dikkate alınız.

- Bir soruyu tamamladığınızda fareyle düzeltme düğmesine tıklayınız ya da direkt diğer sorulara geçiniz (menü çubuğundaki mavi ok, sesli komut ya da IntelliPlan'daki seçenek). Tamamladığınız sorular kilitlenir ve tıpkı gerçek bir sınavda olduğu gibi teslim ettikten sonra üzerinde değişiklik yapamazsınız.
- Ancak sınav sırasında bir soruyu tekrar çözmek istiyorsanız IntelliPlan menüsündeki Zurücksetzen seçeneğiyle geri dönebilir ve soruyu tekrar çözebilirsiniz.

Sınav tüm soruları çözdüğünüzde ya da sınav süre dolduğunda sona erer. Eğer sınavı, sınav süresinin dolmasından önce bitirmek istiyorsanız fareyle menü çubuğundaki ya da IntelliPlan'daki **Prüfungsaufgaben** seçeneğine tıklayınız.

Dikkat: Sona ermiş olan sınavlar üzerinde tekrar işlem yapılamaz, ancak sınav yeniden başlatılıp tekrar çözülebilir.

# .

# IntelliPlan'la amaca yönelik öğrenme

IntelliPlan, öğrenim yazılımının "kontrol merkezi"dir. IntelliPlan'la

- tüm ders içeriği üzerinde genel bir bakış sağlarsınız,
- toplu halde şimdiye kadarki ders başarınızı görebilirsiniz ,
- ne üzerine çalışmak istediğinizi seçebilirsiniz,
- kendi dersinizi hazırlayıp kişisel ders planınızı düzenleyebilirsiniz,
- menü üzerinde önemli ayarlamalar yapabilirsiniz,
- alıştırmaların ya da IntelliPlan'ın bir çıktısını alabilirsiniz,
- dinleme metinlerini CD ya da MP3 okuyucunuza aktarınız.
- Ders içeriğini iPod'a aktarabilirsiniz.
- kayıtları sayfa kurdelesiyle işaretleyebilir ya da notlar kaydedebilirsiniz,

#### 1 IntelliPlan'daki ders içeriğinin organizasyonu

IntelliPlan'da iki tür öge vardır:

**Lerneinheiten (ders birimleri)** (Ordner, yani klasör) başka klasörleri ya da ders ögelerini (resimli hikayeleri ya da alıştırmaları) içerir. Klasör isimleri diğerlerine oranla daha kalın ve koyu renkle yazılmıştır ve klasörü açıp kapatabilmeniz için başında artı-eksi işaretleri vardır. Klasörler iki tiptir:

- Lernordner, yani ders klasörü (siyah yazılı, alıştırmalar "normal" yapılır)
- Testordner, yani test klasörü (mavi yazılı, alıştırmalar "test tarzı" ile yapılır, yani yardımcı materyal olmadan ve zaman sınırlamasıyla)

Lernelemente (ders ögeleri) (Resimli hikayeler ve alıştırmalar) koyu renkle yazılmamıştır ve T sütununda resimli hikayeleri, daha doğrusu alıştırma türünü belirten bir sembol vardır.

Mevcut klasörlerin yanında, kendi ihtiyaçlarınıza göre belirleyeceğiniz içeriklerle ve testlerle oluşturacağınız klasörleri de ekleyebilirsiniz.

#### 2 IntelliPlan sütunlarındaki bilgiler

IntelliPlan her bir sütunda ders başarınızın tüm aşamalarını kaydeder. Böylece şimdiye kadar hangi konuları çalıştığınız, sonrasında hangi sonuçları elde ettiğiniz ve sırada hangi konunun olduğu hakkında genel bir bakışa sahip olursunuz.

Yaptığınız her alıştırmanın değerlendirmesini IntelliPlan'da, alıştırmanın hemen sağında görebilirsiniz. Klasörlerde (ders birimleri, dersler, testler) alıştırma ögeleriyle ilgili tüm toplu sonuçlar (alıştırma sonuçları ve telaffuz değerlendirmeleri), toplam harcanan süre ve son çalışma tarihi gösterilir.

kommunikationstraine

Bir ders birimi (klasör), eğer tüm alıştırmaları çözülmüş ve hepsinden %100 sonuç elde edilmişse %100 oranıyla değerlendirilir. Dil öğrenim çalışmalarınız başında (örneğin Sprachkurs), alıştırmaların büyük çoğunluğunu henüz çözmemiş olduğunuz için toplam değerlendirmeniz oldukça düşük çıkacaktır.

Test sonuçları (IntelliPlan'da mavi yazılarak belirlenmiş olan Einstufungstest, Kurztest ya da Test) toplam değerlendirmeye dahil edilmez.

| Sütun başlığı      | Tanımlama                                                                                                    |
|--------------------|----------------------------------------------------------------------------------------------------|
| Inhalt             | Burada yukarıdan aşağıya sırasıyla bölümleri/dersleri/ders<br>birimlerini ve resimli hikayeleri/alıştırmaları bulabilirsiniz.                                                                                                    |
| Ergebnis           | Son düzeltmenin sonucunu gösterir (%X doğru cevap)                                                                                                    |
| Ausspracheergebnis | Telaffuzun değerlendirmesini gösterir (telaffuzunuz anadilini konuşan birininkiyle %X oranında örtüşüyor)                                                                                                    |
| Diktatergebnis     | Dikte alıştırmalarının sonucu (sadece sözcük alıştırmalarında)                                                                                                    |
| Datum              | Yaptığınız alıştırmayı en son kontrol ettiğiniz tarih.                                                                                                    |
| Dauer              | Alıştırmayı çözmeye başlamanızdan Video Tutor tarafından<br>düzeltilmesine kadar kullandığınız süre. Eğer alıştırmayı birden<br>fazla kez yaptıysanız kullandığınız toplam süreyi burada görebilir-<br>siniz. Telaffuz alıştırması zaman bakımından gösterilmez. |
| Тур                | Alıştırma tipini belirten sembol.                                                                                                    |
| Zusatzinformation  | Dinleme-anlama ek işlevi ve/veya sesli çözümleme                                                                                                    |
| Niveau             | <b>1</b> kolay   <b>2</b> orta   <b>3</b> zor                                                                                                    |
| Fertigkeit         | Aussprache   Wortschatz   Hörverständnis   Textverständnis  <br>Grammatik                                                                                                    |
| Notiz              | Sayfa kurdelesini ya da notu gösterir.                                                                                                    |

 Sonuçlar ve telaffuz değerlendirmesi yüzde olarak belirtilmiştir: kırmızı sembol %0 ile %49 arası ~ 6 ile 4 arası notlar sarı sembol %50 ile %79 arası ~ 3 ile 2 arası notlar

- sarı sembol%50 ile %79 arası~ 3 ile 2 arası ryeşil sembol%80 ile %100 arası~ 1
- Sütunların sırasını farenin sol tuşuyla istediğiniz konuma taşıyarak değiştirebilirsiniz. Ancak **Inhalt** sütunu taşınamaz.
- Sütunların genişliğini de değiştirebilirsiniz: Fare işaretçisini sütun başlığının sağ köşesine getirip farenin sol tuşunu basılı tutun ve sütunu istediğiniz gibi daraltın ya da genişletin.
- Sütunları belirlemek, işaretlemek için farenin sağ tuşuyla sütunun başlığına tıklayıp listeden istediğiniz sütunu seçiniz.

## 3 IntelliPlan'ın kullanımı

IntelliPlan, Windows Explorer (gezgin) gibi çalışır. Artı ve eksi sembolleriyle klasörlerin (derslerin, ders birimlerinin, testlerin) içeriğini açıp kapatabilirsiniz. Klasörlerin veya alıştırmaların fareyle tıkladığınız içerikleri anında ders penceresinde belirir.

Eğer IntelliPlan-penceresinde toplu halde gösterilemeyecek kadar çok klasör seçtiyseniz IntelliPlan-penceresinin sağ köşesindeki resim gösterim çubuğuyla (ya da farenin tekeriyle) sayfayı değiştirebilirsiniz. Eğer tüm sütunlar aynı anda gösterilemiyorsa pencerinin altında bir resim gösterim çubuğu belirir.

IntelliPlan'ı en kolay fareyle idare edebilirsiniz. Çoğu işlevi, işaretlenen ögeye farenin sağ tuşuyla tıklayınca çıkan menüden seçebilirsiniz. Menüdeki işlevler her zaman işaretlenen ögeyle ilgilidir, örneğin:

- İşaretlenmiş olan kayıtlar arasında arama
- Kayıtlı ders başarılarını silme
- İşaretlenen klasöre yeni bir klasör, test ya da sınav ekleme
- İşaretlenen ögeleri kopyalama, ekleme ya da çıkarma
- sayfa kurdelesi ya da işaretlenen bir ögeyle ilgili not ekleme veya çıkarma
- sözcükleri işaretlenen klasörden sözcük alıştırmalarına aktarma
- sözcük alıştırmaları bölümündeki sözcükleri sıralama, tekrar göstermek için seçme veya fiş kutusuna ekleme
- IntelliPlan'ı, kişisel alıştırma defterini ya da sözcükleri fiş kartları olarak basmak
- CD- veya MP3-çalara ses kayıtları veya iPod'a ders içerikleri aktarma
- Sınav simulatörüyle özel sınavlar oluşturma

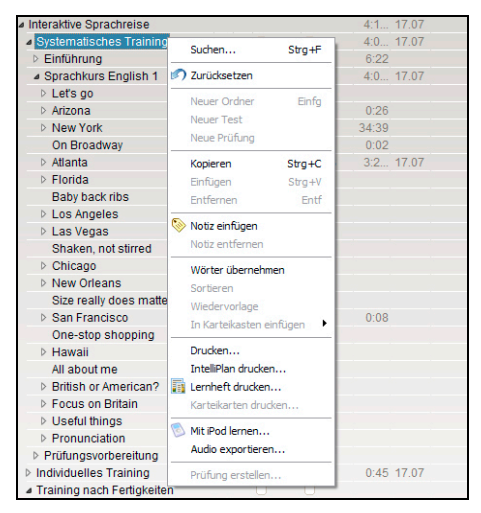

#### Lernplaner, Meine Übungen (benim alıştırmalarım), Meine Vokabeln (benim sözcüklerim) ve Meine Karteikästen (benim fiş kutum) klasörleri

Bu klasörde kişisel dil kursunuzu tanımlayabilir, kursunuza sınavlar ekleyebilir, size özel sözcük listeleri oluşturabilir ve bu listelerle interaktif fiş kutunuzda çalışabilirsiniz. Bu klasörü silemezsiniz, ancak bu klasör içindeki kayıtları istediğiniz gibi silebilir, klasöre yeni kayıtlar ekleyebilirsiniz.

Bir alıştırma ya da bir sözcük, bir klasörde birden fazla kere yer alamaz

Alıştırmaların ya da sözcüklerin kopyalanma ya da taşınma işlemi, sadece aktarmayı düşündüğünüz klasörde o kayıtlar bulunmuyorsa yapılabilir.

#### Sayfa kurdelesi koyma ve not ekleme

Alıştırma ya da klasörü işaretleyip farenin sağ tuşuyla menüyü gösterin ve **Notiz einfügen** kaydına tıklayın. Sayfa kurdelesi olarak boş bir not, alıştırmaya eklenir ve IntelliPlan'da ait olduğu sütunda sarı bir sembolle belirtilir. Eğer yazacağınız metin için daha fazla yere ihtiyaç duyarsanız not çerçevesini çekerek büyütün; eğer Intelliplan önemli içerikleri kapatacak olursa başlığındaki sembole tıklayarak çerçeveyi küçültebilir ya da notu başka bir konuma taşıyabilirsiniz. Sayfa kurdelenizi ve notlarınızı kolayca bulabilmeniz için IntelliPlan'da sayfa kurdelesi ve not içeren klasörler yarı şeffaf bir sembolle gösterilir. Sayfa kurdelesi ya da notlarınızı silmek için alıştırmayı ya da klasörü işaretleyerek **Notiz entfernen** kaydını seçiniz.

#### 4 Kişisel ders birimlerinin ya da testlerin oluşturulması

IntelliPlan yardımıyla kendi dil kursunuzu oluşturabilirsiniz. Bunun için **Meine Übungen** klasörünün altında yeni bir klasör oluşturup istediğiniz ögeleri (klasör ya da resimli hikayeler/alıştırmalar) buraya kopyalayabilirsiniz.

Yeni klasörün eklenmesi:

Farenin sağ tuşuyla **Meine Übungen** klasörüne (ya da bir alt klasöre) tıklayınız ve çıkan menüden **Neuer Ordner** kaydını seçiniz.

Yeni test klasörünün eklenmesi:

Farenin sağ tuşuyla **Meine Übungen** klasörüne (ya da bir alt klasöre) tıklayınız ve çıkan menüden **Neuer Test** kaydını seçiniz. Yeni test klasörü işaretlenen klasörde en sona eklenir. Test klasöründeki tüm ögeler zaten "test tarzı"ndadır – bu yüzden test klasörlerine başka bir test klasörü değil, sadece "normal" klasörler eklenebilir.

#### Denemeniz için somut bir örnek

- "Kişisel ders planım" yeni klasörünü eklemek,
- klasöre "Aussprache" (telaffuz) ve "Adverbien" (zarflar) ders içeriklerini kopyalamak
- ve "Adverbien" konusuyla ilgili bir test eklemek için aşağıdaki aşamaları yerine getiriniz.

kommunikationstraine

Meine Übungen klasörünü işaretleyip farenin sağ tuşuyla açtığınız menüden Neuer Ordner kaydını seçiniz. Yeni klasör böylece Meine Übungen klasörünün en sonuna eklenir ve «Neu» ismini alır.

Yeni klasörü işaretleyiniz ve ismini değiştirmek için F2'ye basınız. "Mein persönlicher Lehrplan" (kişisel ders planım) ismini yazınız.

Şimdi istediğiniz içeriği klasörünüze kopyalayabilirsiniz. "Spezifisches Training" (özel çalışma) klasörünü açınız (öğrenmekte olduğunuz dildeki karşılığıyla adlandırılır ve yeni klasörünüzün tam üstünde yer alır) ve "Aussprache" (yine öğrenmekte olduğunuz dildeki karşılığıyla adlandırılır, örneğin İngilizcede "Pronunciation") ders birimini **Strg-tuşunu** basılı tutarak yeni klasörünüzün isminin üstüne çekiniz. Şimdi klasöre ekleyebilmeniz için, **Strg-tuşunu** ve farenin sol tuşunu bırakınız. Aynı yöntemle, Grammatik (öğrenmekte olduğunuz dildeki karşılığıyla adlandırılır) klasöründe bulabileceğiniz zarfla ilgili alıştırmaları kopyalayınız.

Şimdi yeni bir test klasörü oluşturunuz. Bunun için farenin sağ tuşuyla yeni klasörünüze tıklayınız ve çıkan menüden **Neuer Test** kaydını seçiniz. Yeni test klasörünü işaretledikten sonra **F2** tuşuna basınız ve test klasörüne yeni bir isim veriniz.

Zarflarla ilgili bilginizi test etmek istediğinize göre, söz konusu klasörü yeni test klasörünüze kopyalayınız.

Testin çok kapsamlı olmaması için birkaç alıştırmayı testten çıkarmak isteyebilirsiniz. Bunun için çıkarmak istediğiniz alıştırmaları işaretleyip farenin sağ tuşuyla işaretlediğiniz alıştırmaya tıklayınız ve çıkan menüden **Entfernen** kaydını seçiniz.

Çok güzel! – İlk kişisel ders planınız hazır. İsterseniz klasörün ismini tekrar değiştirebilirsiniz (örneğin "Pronunciation"yerine "Mein Englisch-Sprachlabor"). Daha sonra yeni ders planı klasörünüze tıklayınız ve ders penceresinde herşeyin tasarladığınız gibi çalışıp çalışmadığını kontrol ediniz.

# J Sözcük alıştırmaları

IntelliPlan'ın yeşille işaretlenmiş olan bölümünde sözcük alıştırmaları klasörünü bulabilirsiniz:

- (Küresel) Vokabelliste (Sözcük listesi): Üzerinde çalışmak istediğiniz tüm sözcüklere toplu bir bakış. Programı ilk başlatışınızda, henüz hiçbir sözcüğü sözcük alıştırmaları için seçmemiş olduğunuz için bu liste boştur.
- Meine Vokabeln (benim sözcüklerim): Buraya sözcükler ekleyebilir ve onlarla çalışabilirsiniz.
- Meine Karteikästen (benim fiş kutum): İnteraktif fiş kutusu, sözcüklerle sistemli bir şekilde çalışabilmeniz ve tekrar yapabilmeniz için kullanışlı bir yöntemdir.

## 1 Sözcüklerin sözcük alıştırması için seçimi

Üzerinde çalışmak istediğiniz sözcükleri önce dil kursunda işaretleyip **Meine Vokabeln** klasörüne taşıyınız.

- Sözlüğü görebilmek için herhangi bir alıştırmadaki sözcüğe farenin sağ tuşuyla tıklayınız. Sözcüğü Meine Vokabeln klasörüne aktarmak için, sözlük kaydının başlık listesinden A sembolüne tıklayınız.
- IntelliPlan'dan bir ya da birkaç alıştırma veya klasörü işaretleyip farenin sağ tuşuyla menüyü açınız ve Wörter übernehmen seçeneğine tıklayınız. Seçtiğiniz alıştırmalardaki tüm sözcükler Meine Vokabeln klasörüne aktarılır.

## 2 "Meine Vokabeln"daki kayıtların düzenlenmesi

Dil kursundan aktarılan sözcükler **Meine Vokabeln** klasörüne kaydedilir ve böylece küresel **Vokabelliste**'de de görünür. **Meine Vokabeln** içerisinde yeni klasörler oluşturabilir, sözcük kayıtları ve klasörlerle IntelliPlan'ın alıştığınız işlevleri yardımıyla çalışabilir ve istediğiniz gibi değişiklikler yapabilirsiniz (kopyalama, taşıma, vb.).

#### Sözcüklerin silinmesi

IntelliPlan'daki bir ya da birkaç sözcüğü işaretleyip farenin sağ tuşuna basınız ve çıkan menüden **Entfernen** kaydını seçiniz. Eğer **Meine Ordner** ya da **Meine Karteikäs**ten'da sözcük silerseniz o sözcük söz konusu klasörden de silinir. Eğer o sözcüğü küresel Vokabelliste'den silerseniz o sözcük tamamen silinir ve diğer tüm klasörlerdeki sözcük alıştırmalarından da silinmiş olur.

#### Sözcüklerin düzenlenmesi

Herhangi bir klasöre sağ tuşla tıkladığınızda çıkan menüdeki **Sortieren** seçeneğiyle, o klasördeki tüm kayıtların düzenlenmesini sağlamış olursunuz. Düzenleme penceresinden sütun başlıklarına tıklayarak düzenlemenin yönünü seçebilir, fareyle sütun başlıklarını kaydırarak düzenleme sırasını belirleyebilirsiniz. Düzenlenme komutunun geri alınması baştaki duruma (alfabetik sıralamaya) dönülmesini sağlar.

## **3 Sözcük alıştırmaları**

Ders penceresinde her klasör için dört sembol gösterilir:

- Vokabelliste (Görünüş): IntelliPlan'da oluşturulan düzenlemede, o klasördeki tüm sözcükleri fiş kutusu üzerinde gösterir.
- Einprägen (Alıştırma tipi): Fiş kutusunun sol üst köşesindeki göz sembolüne tıklayarak sözcük kaydını kapatıp sözcüğün kendi dilinizdeki anlamını bulmaya çalışın . Alttuşuna basarak tahmininizin doğru olup olmadığını kontrol ediniz. Bir sonraki sözcüğün gösterilmesi için, menü çubuğunun sol üstündeki kırmızı (yanlış) ya da yeşil (doğru) renkli Weiter-düğmesine basınız.
- Übersetzen (Alıştırma tipi): Aranan sözcüğü soldaki fişten yazım alanına taşıyınız. İsterseniz sözcüğü mikrofona da söyleyebilirsiniz (bunun için ses tanıma özelliğinin aktif olması gerekir). Korrektur'a tıklayarak ya da Return-tuşuna basarak yazdığınız sözcüğü kontrol edebilir, Weiter-düğmesiyle bir sonraki sözcüğü gösterebilirsiniz.
- Diktat (Alıştırma tipi): Hoparlör sembolüne tıklayıp sözcüğü dinleyiniz ve fişin solundaki yazmanız için ayrılan alana sözcüğü yazınız. Korrektur'a tıklayarak ya da Return-tuşuna basarak yazdığınız sözcüğü kontrol edebilir, Weiter-düğmesiyle bir sonraki sözcüğü gösterebilirsiniz.

#### "Kopya çekmek yasaktır"

Bir alıştırma tipini seçtiğinizde sözcükler IntelliPlan'da kapatılır. Güncel klasördeki tüm sözcükler rast gele sıralamayla tekrar sorulur.

#### Telaffuz alıştırması

Bir sözcüğün nasıl telaffuz edildiğiyle ilgili istediğiniz zaman – ve aynı zamanda istediğiniz kadar – alıştırma yapabilirsiniz. Güncel telaffuz değerlendirmesini Video Tutor'un sağ yanında görebilirsiniz. Her bir telaffuz değerlendirmesi, telaffuz alıştırması sonucu olarak IntelliPlan'da yerini alır.

#### Tekrar gösterim

IntelliPlan'dan istediğiniz sözcüğü işaretleyiniz, farenin sağ tuşuna tıkladığınızda çıkacak menüden **Wiedervorlage** kaydını seçiniz. Böylece güncel klasöre seçtiğiniz sözcüklerin bulunduğu «Wiedervorlage» klasörü eklenmiş olur ve bu klasöre tıklayarak ve istediğiniz alıştırma tipini seçerek sözcük alıştırmalarına başlayabilirsiniz. Sonrasında bu klasöre ihtiyaç duymayacak olursanız herhangi bir soruna yol açmadan bu klasörü silebilirsiniz – sözcük alıştırmasından elde ettiğiniz ders başarısının sonuçları küresel Vokabelliste'ye kaydedilir ve böylece asıl klasördeki kayıtlarda da gösterilebilir. Öneri: önceden sözcükleri gerektiği gibi düzenleyerek (örneğin aldığınız sonuçlara göre) tekrar gösterilecek sözcükleri n seçiminde işinizi kolaylaştırabilirsiniz.

## 4 Sözcüklerle fiş kutusunda alıştırmalar yapma

IntelliPlan'dan fiş kutusu içerisinde çalışmak istediğiniz sözcükleri seçiniz ve farenin sağ tuşuyla tıklayarak menüyü açınız. In Karteikasten einfügen (Fiş kutusuna ekle)

seçeneğine tıklayınız. Sözcükler otomatik olarak seçilen fiş kutusunun ilk çekmecesine yani Fach 1'e eklenecektir. Ardından fiş kutusunun **Fach 1 (Birinci çekmece)** bölümünü işaretleyiniz ve ders penceresinden alıştırma tipini seçiniz.

Fiş kutusu 5 katlı bir ders kutusu gibi işler. Onunla, hafızanızda yüksek bir başarı kotasına ulaşana kadar sistemli bir şekilde sözcük tekrarı yapabilirsiniz. Burada sözcük soruları Fach 1 (birinci çekmece) ile başlar. Öncelikle alıştırma tipini seçtiğiniz an, fiş kutusunun sözcük listesinden sözcüklerle Fach 1 kendiliğinden en fazla 40 sözcükle doldurulur. Öğrendiğiniz sözcükler bir sonraki çekmeceye, bilemediğiniz sözcükler de bir önceki çekmeceye aktarılır ve böylelikle kendiğinden sözcüklerin tekrarını yapmış olursunuz. Öğrenim programı sözcükleri otomatikman doldurur ve tekrar göstereceği sözcükleri bütün çekmecelerden seçer. Siz sadece alıştırma tipini seçersiniz ve tüm sözcükler Fach 5'e, yani beşinci çekmeceye aktarılıncaya kadar fiş kutusunda çalışmaya devam edersiniz.

#### 5 Ders başarısını gösteren sonuçlar

Sözcük alıştırmaları sırasında her sözcükten elde edilen ders başarı sonucu IntelliPlan'da kaydedilir. Sonuçların görselleştirilmesi için renkler kullanılır ve bu işlem sırasında o sözcükten elde edilen önceki sonuçlar da hesaba katılır. Bir sözcüğün ilk soruluşunda sonuç ya yeşil (doğru) ya da kırmızıdır (yanlış). Eğer "yeşil" bir sözcük bir sonraki soruda da bilinirse yeşil renkli kalır, değilse sarı renkle gösterilir. Aynı sözcük bir sonraki tekrar gösteriminde yine bilinemezse kırmızıya dönüşür, aksi halde tekrar yeşil olur, vb.

Birkaç tekrar gösterim sonrası elde edilen sonuçların anlamları:

- Yeşil: sözcük biliniyor
- Sarı: sözcük henüz "pekişmemiş"
- Kırmızı: sözcük bilinmiyor

Her sözcük için IntelliPlan'da şu bilgiler kaydedilir:

- Ergebnis: Einprägen ve Übersetzung alıştırma tiplerinde elde edilen sonuçlar
- Aussprache: O sözcüğün telaffuz değerlendirmesi
- Diktat: Diktat alıştırma tipinde elde edilen sonuçlar
- Datum: O sözcüğün tekrar gösteriminin en son ne zaman yapıldığı

Klasörlerde ek olarak sözcükler için harcanan toplam zaman da gösterilir.

#### Sonuçları sıfırlama

Sözcük alıştırmalarındaki herhangi bir sözcük, birden fazla klasörde ya da fiş kutusunda bulunsa da, o sözcükten elde edilen ders başarı sonuçları merkezi olarak küresel sözcük listesinde (Vokabelliste) kaydedilir. Her bir klasörde o sözcükten elde edilen toplam sonucu görebilirsiniz. Böylece o sonucu, sadece küresel sözcük listesinde sıfırlayabilirsiniz: Bir ya da birden çok sözcüğe farenin sağ tuşuyla tıklayınız ve çıkan menüden **Zurücksetzen** kaydını seçiniz.

# K Alıştırma defterinin basılması ve dinleme metinlerinin aktarılması

Bilgisayarınız olmadan da çalışmanıza devam etmek istiyorsanız kişisel alıştırma defterinizi basabilirsiniz. Bunun için IntelliPlan'dan istediğiniz ders ögelerini ya da belirli alıştırmaları işaretleyip farenin sağ tuşuyla açtığınız menüden **Lernheft drucken** (Alıştırma defterini yazdır) seçeneğine tıklayınız.

Aynı yöntemle istediğiniz ders ögesine ya da alıştırmaya uygun dinleme metnini bulabilir, bu metni CD veya MP3 okuyucunuza aktarabilirsiniz: istediğiniz içeriği IntelliPlan'dan işaretleyip MP3 verilerini bilgisayarınıza kaydetmek için **Audio exportieren** (**ses aktar**) seçeneğine tıklayınız. Sonuç olarak kendinize bir ses CD'si kaydediniz ya da bu ses verilerini MP3 okuyucunuza aktarınız.

# L iPod ile öğrenim

İşitsel verilerin alıştırma defterine uyumlu bir şekilde bir araya getirilmesini ve bu verilerin iTunes aracılığıyla iPod cihazınıza aktarılmasını sağlayan **Audio exportieren** (Ses verisi aktar) işlevine ek olarak, metin ve ses verilerini birarada iPod cihazınıza aktarabilirsiniz: örneğin böylece kendi kişisel iPod-sözcük alıştırmalarınızı oluşturabilirsiniz.

- IntelliPlan'dan istediğiniz klasörü, ayrı ayrı resimli hikayeleri ya da sözcükleri işaretleyiniz.
- Farenin sağ tuşuyla menüyü açarak Mit iPod lernen (iPod ile öğrenim) seçeneğine tıklayınız.
- Açılan kutuya bilgisayarınızda yer alan ve ders içeriklerinin kaydedilmesini istediğiniz klasörü giriniz. Öğrenim yazılımı bu klasörde iki altklasör açacaktır: Audio klasörü ders içeriğine ait ses verileri, ikinci klasör de metin bilgilerini içerektedir.
- Audio klasöründeki içeriği iTunes aracılığıyla iPod cihazınıza aktarınız.
- Metin bilgilerinin bulunduğu klasörü Windows-Gezgin aracılığıyla iPod cihazınızdaki Notes klasörüne aktarınız.

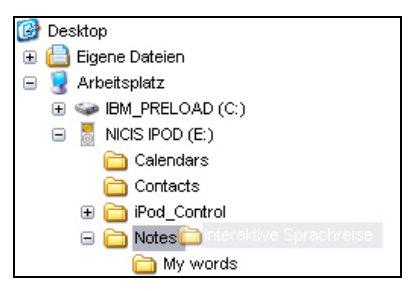

Kayıtlarınızı görntülemek için iPod cihazınızın menüsündeki **Extras** ve **Notizen (Ekstralar ve Notlar)** üzerinden istediğiniz klasörü seçiniz. Ders içeriğini gösteriniz ve ses verileri dinlemek için altı çizili tanımlardan birini seçiniz.

# M Live-Unterricht ve diğer hizmetlerle Webportal

**Webportal**'da, internette var olan fonksiyonları ve hizmetleri, ayrıca birçok ilginç teklifler ve faydalı ilave malzemeler bulursunuz:

- Live-Unterricht: Dil öğretmeninizle ve diğer öğrenicilerle buluşun.
- Mobil lernen: Karşılıklı iletişimsel videolar el bilgisayarınızda.
- Karaoke: Telaffuzunuzu kusursuzlaştırın.
- **Online-Magazin**: Güncel yazıları kendi öğrenim dilinizde okuyun.
- Newsfeed/Newsletter: Heyecan verici haberler ve bilgiler için abonelik.
- **dp Diplom**: Kurs bitiminden sonra dil bilgilerinizi sertifikalandırın.